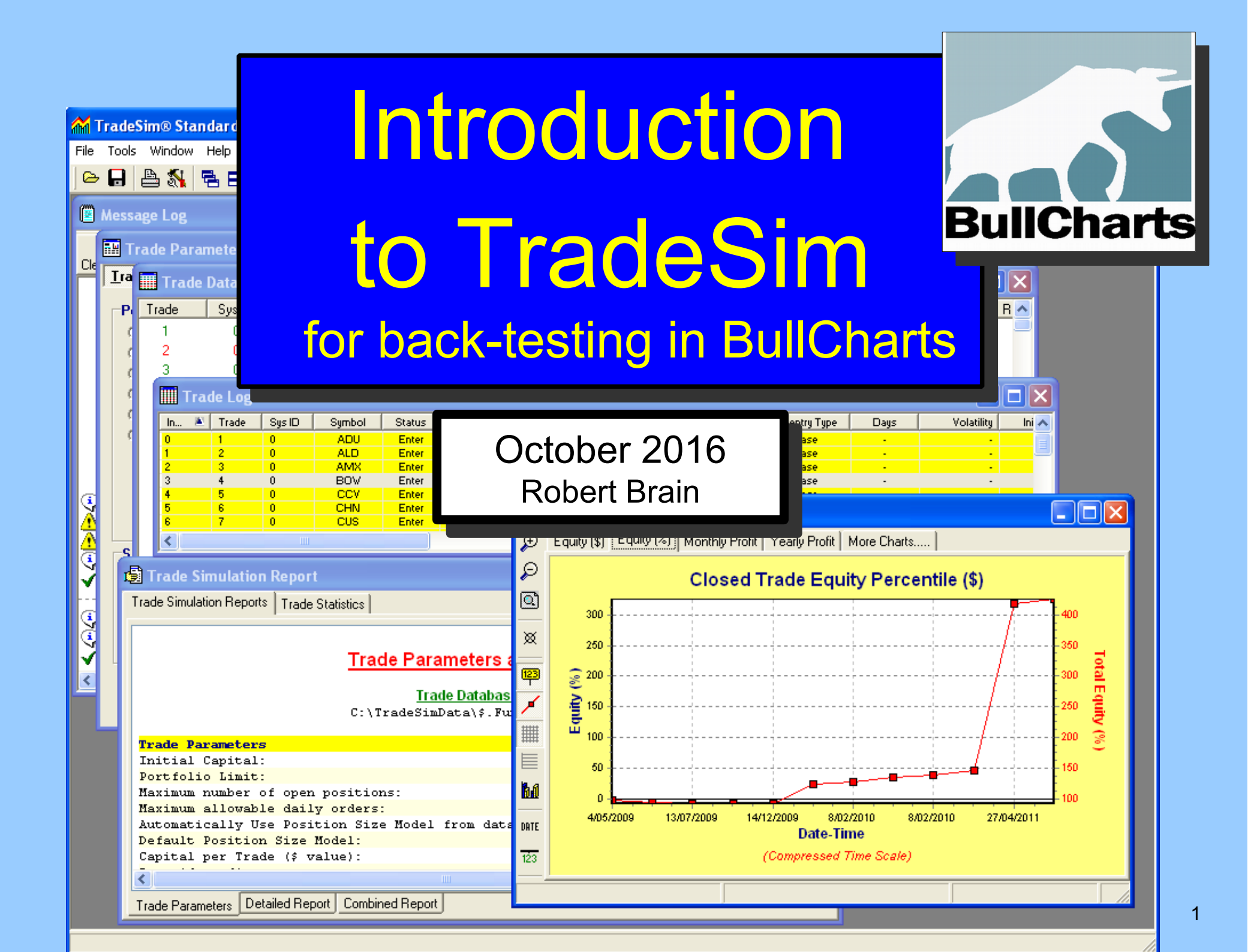

#### Disclaimer

The information herein is for general education only. Any information presented or discussed is only opinion, and is NOT ADVICE, and it should NOT be acted upon.

The particular financial needs of any individual have not been taken into consideration. One should always seek professional advice before entering into financial or other arrangements.

#### AGENDA

- 1) TradeSim what is it?
- 2) How does it work?
- 3) Overview of the process
- 4) "TradeSim scan" the special type of BullCharts scan
- 5) How do we do it?
  - Create or modify a TradeSim scan
  - Set Trade Parameters
  - -Run a Simulation
  - -View the results

#### TradeSim – What is it?

 Software package from CompuVision

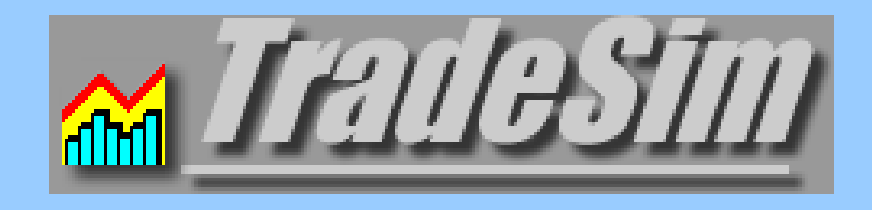

- A "plug-in" for BullCharts (& MetaStock)
- For back-testing:-
  - -To test your own trading strategy
  - -On a particular group of stocks
  - –Within a specific time period.

#### TradeSim — more help

Current version 6.7.7 (build 769)\* A number of materials are available:

- "Users Guide" (299 pages)
- Quick Start Tutorial guide (21 pages)
- Several focused docs on various topics

http://www.compuvision.com.au/Articles.htm

Note: Some documentation refers mostly to MetaStock; but is still relevant to BullCharts.

\* as at October 2016

#### How does it work?

 In BullCharts, create a BullCharts scan of the type: "TradeSim scan".
 Note the symbol in Scan Manager:

> Funda-Tech TEST \$.Funda-Tech-20090101\_DONE

- Specify:
  - -Your trading strategy criteria (entry, exit, etc) (this should already be defined on paper)
  - -Testing time period ("from" and "to" dates)
  - A watchlist of stocks to scan through (your trading universe as defined in your strategy)

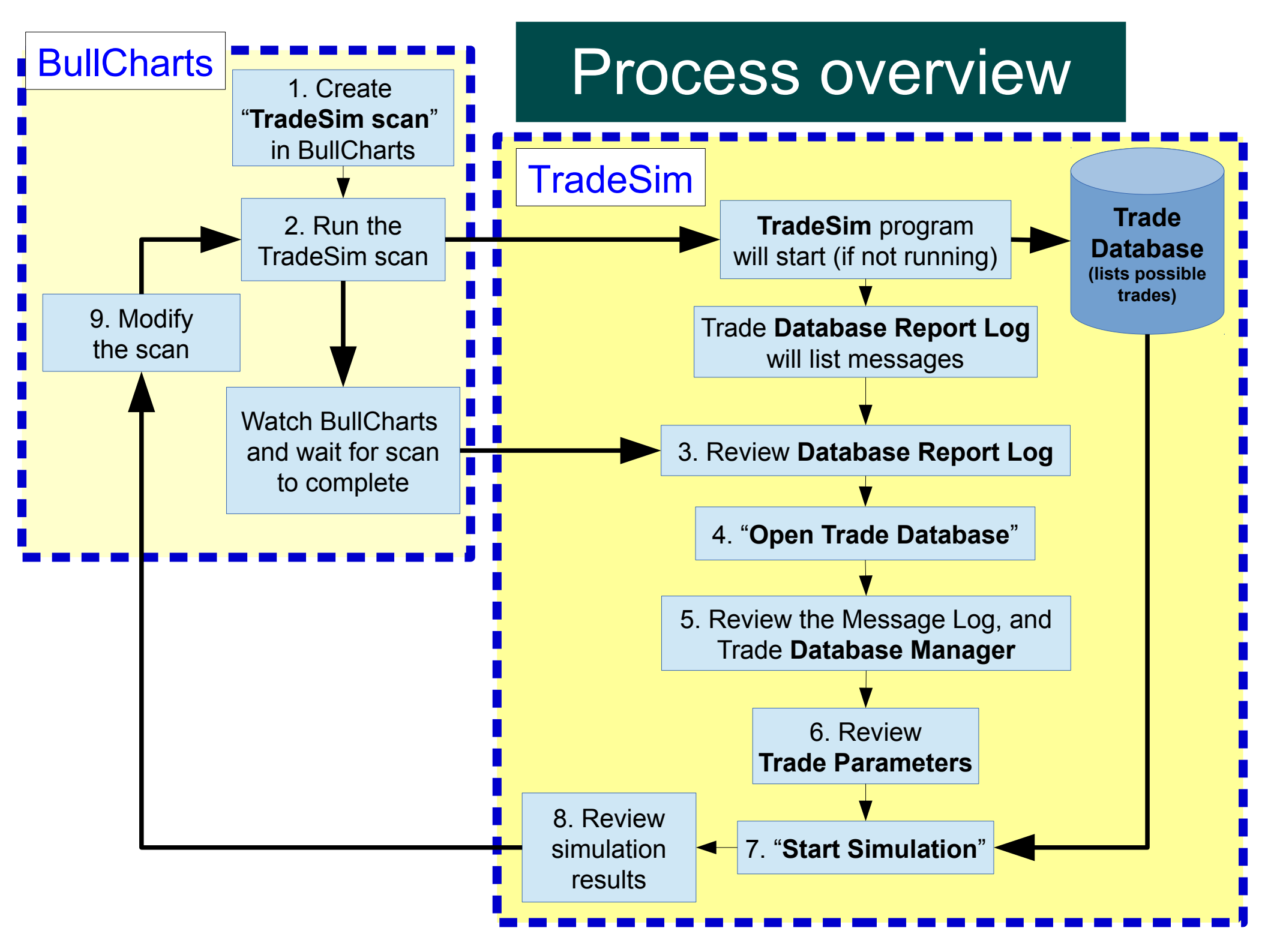

#### These detailed steps follow

- 1. Create TradeSim scan
- 2. Run the scan

and wait for scan to complete

- 3. Review Database Report Log
- 4. Open the Trade Database
- 5. Review Message Log
- 6. Review Trade Parameters
- 7. Start Simulation

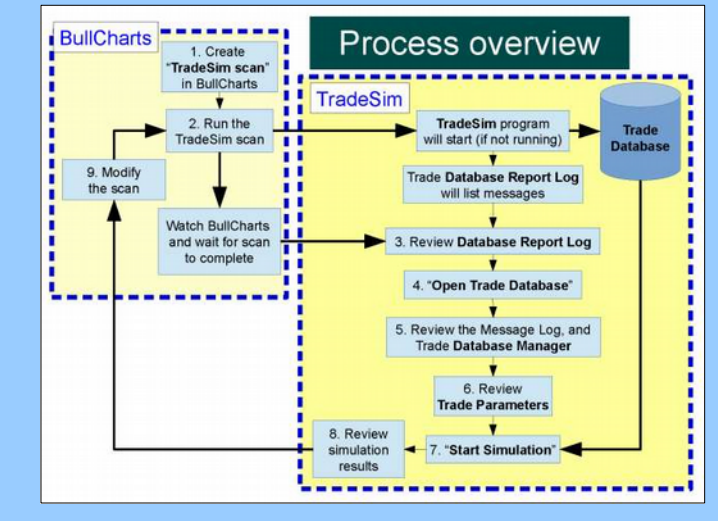

8. Review the results and revise if desired.

#### 1. Create TradeSim Scan

Create new BullCharts scan of the type: "TradeSim scan". The familiar BullScan dialogue box, except for:

| <b>BullScan Properties - S.Funda-Tech T</b>       | EST                              |
|---------------------------------------------------|----------------------------------|
| 1. General 2. Trade Systems 3. ecurities 4.       | Advanced                         |
| STEP 2: Select the litter criteria for your scan. | To start, click on 'New'.        |
| Scan as at:                                       | Current Snapshot TimeStamp       |
| 🔍 🤄 Latest data update 🛛 🗖 Use Snapshot 👘         | ASX Time: 6/05/2011 4:49:00 PM   |
| Friday , 20 May 2011                              | Local Time: 6/05/2011 4:50:00 PM |
|                                                   |                                  |
| TradeSim Trade Systems:                           |                                  |
| Description                                       | Position                         |
| ✓ Trade System                                    | Long                             |
|                                                   |                                  |
|                                                   |                                  |
|                                                   |                                  |

#### 2. Run the TradeSim scan

- In BullCharts run the "TradeSim" scan
- The result of the scan is a TradeSim "Trade Database" file containing a list of all possible trades. We have NOT yet run a "simulation"

#### **CAUTION:**

The scan will create a Trade Database file of the same name as the scan (.TRB), and it will automatically over-write any existing Trade Database file. If you want to keep a past Trade Database, make sure to rename it. Normally located in folder: C:\TradeSimData\...

Trade

Database

(lists possible

trades)

#### Wait for scan to complete

 Watch BullCharts and wait for the scan to complete

(Status Bar at bottom of window) (otherwise it might appear that nothing is happening)

 Watch TradeSim Status Bar

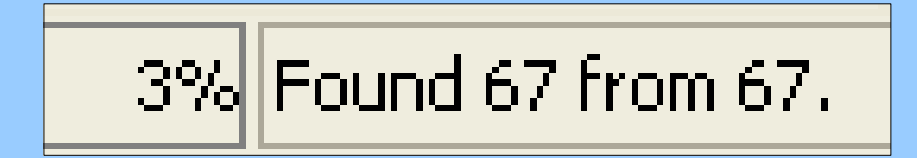

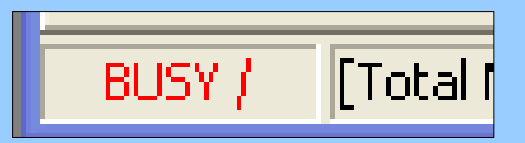

• The TradeSim window will open, also the "Trade Database Report" log.

#### 3. The Database Report Log

| 🖱 Т          | radeS                 | im(DLL) Plug    | gin - Trad    | le Database Report Log fo                                                                                                    | NOTE:                                                                                                    |               |
|--------------|-----------------------|-----------------|---------------|----------------------------------------------------------------------------------------------------|----------------------------------------------------------------------------------------------------|---------------|
| File<br>Repo | Help<br>ort Log       |                 |               |                                                                                                    | This is a summary list                                                                                                    |               |
|              | #                     | Symbol          | Position      | Description<br>Report Created on: We<br>TradeSim.DLL Version :<br>Trade Database File: [1<br>DLL Path: [C:\Program Fil<br>Host Application Path: [C: | of all possible trades.<br>At this stage we have                                                                                                    |               |
| ⊗<br>•}<br>▲ |                       |                 |               | Opening trade databas<br>Trade Database Versio<br>WARNING! - Price Filter                                                                            | not yet run a "simulation".                                                                                                    | r.trb]        |
| •            | 1                     | AAC             | Long          | Total Number of Long T<br>Security Name: [AUSTRAL<br>First date scanned from se<br>Available Records/Total Re                                        | <b>Frades written to the trade database for [AAC] is 0, (which includes 0 open trades</b><br>IAN AGRICULTURAL COMPANY LIMITED.]<br>ecurity data [09-Feb-2009] - Last date scanned from security data [16-May-2011]<br>ecords: (118/499) | ) (0 trades w |
|              | 1                     | AAC             | Long          | WARNING! - No trades v                                                                                                    | written to the trade database for [AAC].                                                                                                    | ]             |
| ٩            | 2                     | AAD             | Long          | <b>Total Number of Long T</b><br>Security Name: [ARDENT L<br>First date scanned from se<br>Available Records/Total Re                                | Review any errors<br>acurity data [09-Feb-2<br>ecords: (118/412)<br>Review any errors<br>and warnings                                                                                                    | (O trades w   |
| <u>ې</u>     | 3                     | AAX             | Long          | Total Number of Long T<br>Security Name: [AUSENCO                                                                                                    | Frades written to the trade database for [AAX] is 1, (which includes 0 open trades<br>O LIMITED]                                                                                                    | ) (0 trades w |
| n            | ⊳ <mark>] J</mark> um | p to next error | <u>⊰</u> Helj | o on Selected Item                                                                                                    | Trade Database 🖉 Clear Log 🔽 Auto Scroll Window Contents 🔽 Auto Popup Window                                                                                                    |               |
| REA          | DY                    | [Total Number o | f Errors: 20  | ] [Total Number of Warnings: 59]                                                                                                    | ] [Total Number of Queries: 550] 569: Position [Long] Symbol [ZYL]                                                                                                    |               |

#### 3. Review Database Report Log

# Review the long list of log messages noting possible trade details

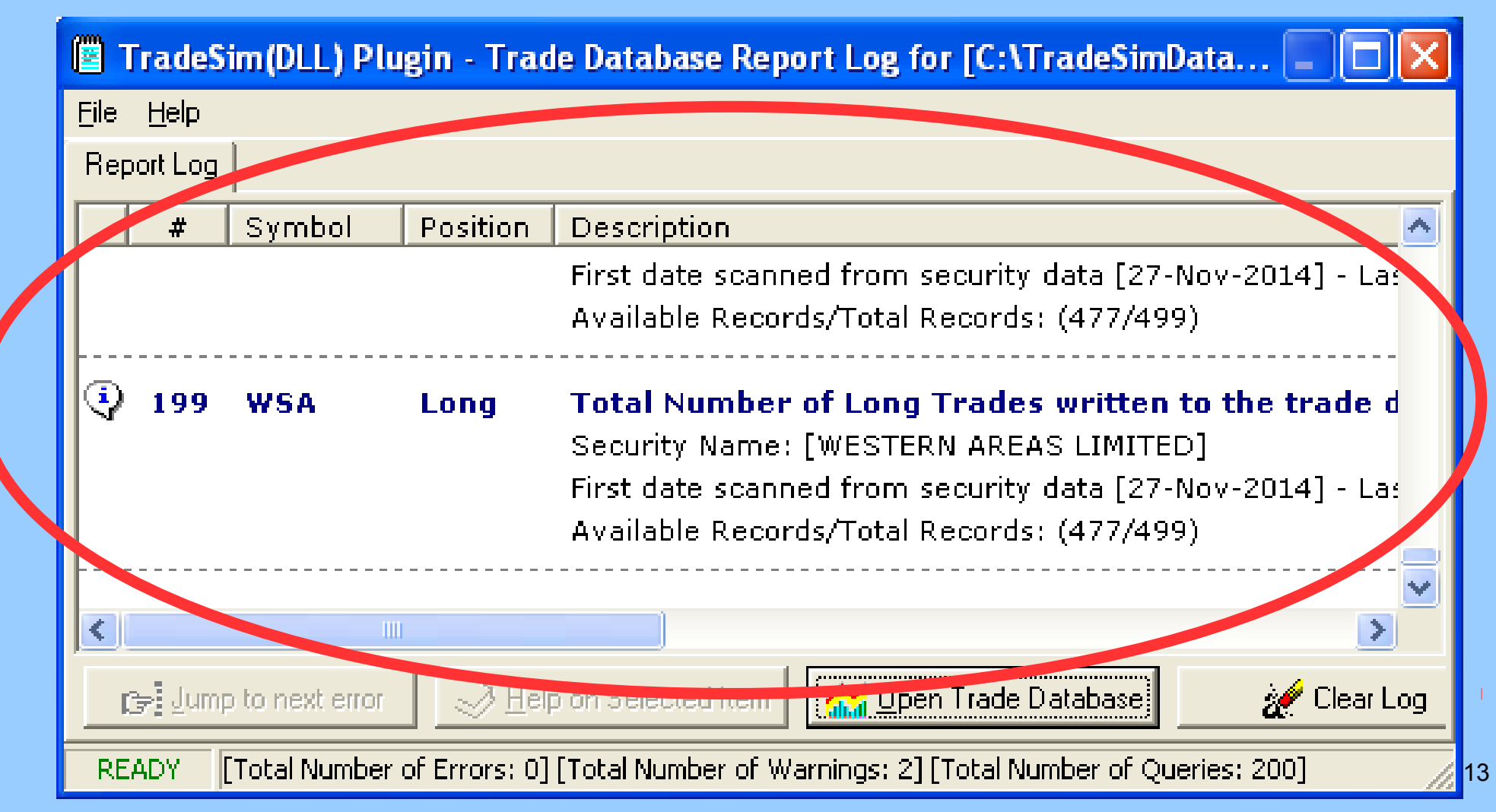

#### 4. Open Trade Database

#### **Open Trade Database**

|      | Trade        | Sim(DLL)      | Plugin - Trad      | le Dytabase Report Log for [C:\TradeSimData 📰 🗖              | X |
|------|--------------|---------------|--------------------|--------------------------------------------------------------|---|
| Eile | <u>H</u> elp |               |                    |                                                              |   |
| Re   | port Lo      | 9             |                    |                                                              |   |
|      | #            | Symbol        | Position           | Description                                                  | ^ |
|      |              |               |                    | First date canned from security data [27-Nov-2014] - Las     |   |
|      |              |               |                    | Available Ricords/Total Records: (477/499)                   |   |
| 9    | 199          | WSA           | Long               | Total Number of Long Trades written to the trade d           |   |
|      |              |               |                    | Security Name: WESTERN AREAS LIMITED]                        |   |
|      |              |               |                    | First date scanned from security data [27-Nov-2014] - Las    |   |
|      |              |               |                    | Available Records tal Records: (477/499)                     |   |
| ŀ    |              |               |                    |                                                              | ~ |
| <    |              |               | 1111               |                                                              | _ |
|      | cə Jur       | mp to next er | ror 🔗 <u>H</u> elp | o on Selected Itam                                           | g |
| RE   | EADY         | [Total Num    | ber of Errors: 0]  | [Total Number of Warnings: 2] [Total Number of Queries: 200] |   |

14

#### The TradeSim windows

TradeSim opens, with several windows:

Trade Database Manager

Message Log

- Message Log
- Trade
   Parameters

|                                              |             | Start Simulation |         |            |          |                                                |             |  |  |  |
|----------------------------------------------|-------------|------------------|---------|------------|----------|------------------------------------------------|-------------|--|--|--|
| 🛚 Message                                    |             | Databas          | e Manag | ger        |          | 💶 🗖 🔀 🎫 Trade Parameters                       |             |  |  |  |
|                                              | Trade       | Sys ID           | Pos     | Symbol     | Period 🔨 | Irade Parameters Preferences                   |             |  |  |  |
| Clear Log Save Log                           | 1           | 0                | Long    | MQG        | Dail     | -Devision Circ Medal                           | Tanda Da    |  |  |  |
|                                              | 2           | 0                | Long    | SUN        | Dail 🗐   | Position Size Model                            | Trade Pa    |  |  |  |
| ding 'C'\ TradeSimData\ TradeSim             | <b>2</b> 3  | 0                | Long    | WBC        | Dail     | <ul> <li>Equal Dollar Units</li> </ul>         | Initial Tra |  |  |  |
| C. (TradeSimbata (TradeSim)                  | 4           | 0                | Long    | QBE        | Dail     | <ul> <li>Equal Percent Dollar Units</li> </ul> | \$5000      |  |  |  |
| (1) 12:26:44 PM: Starting Trade Dataway      | 5           | 0                | Long    | QBE        | Dail     | C Fixed Dollar Risk                            | Portfolio   |  |  |  |
| Checking for duplicate trades.               | M D         |                  | Long    | QBE        | Dail     | C Fixed Percent Risk                           |             |  |  |  |
| Sorting Trades by entry date-first, sy       | 7           | 0                | Long    | QDE        | Deil     | C Fixed Dollar Volatility                      | 100.00      |  |  |  |
| No duplicate trades found.                   | 8 🗹         | 0                | Long    | CSL        | Dail     | ed Percent Volatility                          | Total Ma    |  |  |  |
| Trade Database Report Summary.               | 9           | 0                | Long    | AMP        | Dail 🗧   |                                                | 100         |  |  |  |
| » Total Number of Trades found in Databas    | 10          | 0                | Long    | CBA        | Dail     | Pyramid Profits                                | Mauimun     |  |  |  |
| » Total Number of Open Trades found in Da 🗉  | 11          | 0                | Long    | CBA        | Dail     | Pyramid Trades                                 |             |  |  |  |
| » Total Number of Valid Trades Accepted fr   | 12          | 0                | Long    | CBA        | Dail     |                                                | 20          |  |  |  |
| » Total Number of Invalid Trades Rejected    | 13          | 0                | Long    | SUN        | Dail     |                                                | -Parame     |  |  |  |
| » Total Number of Trades with Price Violatic | 14          | 0                | Long    | AMP        | Dail     | Simulation Type                                | Casital     |  |  |  |
| » Total Number of Trades with Warnings: 0    | 15          | 0                | Long    | ANZ        | Dail     | Portfolio Simulation                           |             |  |  |  |
| » Total Number of Trades with Confirmed E    | <b>№</b> 16 | 0                | Long    | TLS        | Dail     | C Portfolio Simulation (Ignore Dates)          | \$5000.     |  |  |  |
| » Total Number of Trades allowed through t   |             | U                | Long    | WBC        | Daiļ     | C Basket test                                  |             |  |  |  |
| » Number of Duplicate Trades found in Dati   | 18          | U                | Long    | WPL        | Dal      | Monte Carlo Analysis                           |             |  |  |  |
| » Initial Stop Data Available: Yes           | 19          | U                | Long    | MUG        | Dail     |                                                |             |  |  |  |
| » Volatility Data Available: No              | 20          | 0                | Long    | NAB        | Dail     | Simulation Options                             | 1           |  |  |  |
| » Extra Price Data Available: Yes            | 21          | 0                | Long    | SUG<br>TCI | Daij     | Use Original Ordering                          |             |  |  |  |
| » Volume Data Available: Yes                 | 22          | U                | Long    | TUL        | Daij     |                                                |             |  |  |  |
| » Maximum Loss Extended Data Available:      | 23          | 0                | Long    | WED<br>WOW | Daij     | 🔍 Handom Walk                                  |             |  |  |  |
| » Point Value Extended Data Available: Ves   | <b>Z</b> 24 | 0                | Long    | wuw        | Dail     |                                                |             |  |  |  |

#### 5. Review Message Log

📕 Message Log

Review the Message Log details, and note any highlighted messages

H Clear Log Save Log 🥺 Loading 'C:\TradeSimData\TradeSim MA cross over.trb' 3) 10:40:59 AM: Starting Trade Database Report. Ochecking for duplicate trades. Sorting Trades by entry date-first, symbol-second. 🕘 No duplicate trades found. Trade Database Report Summary. » Total Number of Trades found in Database: 1680 » Total Number of Open Trades found in Database: 73 » Total Number of Valid Trades Accepted from the Database: 1607 » Total Number of Invalid Trades Rejected from the Database: 0 » Total Number of Trades with Price Violations: 0 » Total Number of Trades with Warnings: 0 » Total Number of Trades with Confirmed Entries: 1680 » Total Number of Trades allowed through the SBF: 1680 » Number of Duplicate Trades found in Database: 0 » Initial Stop Data Available: Yes » Volatility Data Available: No » Extra Price Data Available: Yes » Volume Data Available: Yes » Maximum Loss Extended Data Available: Yes » Point Value Extended Data Available: Yes » Initial Margin Extended Data Available: Yes » Transaction Cost Extended Data Available: Yes Trade High/Low Data Available: Yes ars In Chart Data Available: Yes 10:40:59 AM: Ending Trade Database Report. 🔨 Cannot use Volatility based Position Size models because some or all tra

😲 Loading Trade Database Manager with: 'TradeSim MA cross over'

✓ Trade Database Manager successfully loaded.

#### 5. Trade Database Manager

#### Lists the entries in the Trade Database

| 🎹 Tr                       | ade      | Databas | e Manag   | ger    |              |          |          |                           |                           |            |  |
|----------------------------|----------|---------|-----------|--------|--------------|----------|----------|---------------------------|---------------------------|------------|--|
| Trade                      | . 🛎      | Sys ID  | Pos       | Symbol | Periodicity  | CE       | SBFTE    | Entry Date-Time           | Exit Date-Time            | P-Grc 🔼    |  |
| <b>1</b>                   |          | 0       | Long      | MQG    | (Ging        | Yes      | Yes      | 12/10/2015                | 9/11/2015                 | 1 💻        |  |
| 2                          |          | 0       | Long      | SUN    | Daily        | Ter      | Yes      | 12/10/2015                | 9/11/2015                 | 1          |  |
| <b>2</b> 3                 |          | 0       | Long      | WBC    | Daily        | Yes      | Ìco      | 12/10/2015                | 11/11/2015                | - <b>1</b> |  |
| <b>V</b> 4                 |          | 0       | Long      | QBE    | Daily        | Yes      | Yes      | Can re-sor                | rt — click                | 1          |  |
| 5 🗹                        |          | 0       | Long      | QBE    | Daily        | Yes      | Yes      |                           |                           | 2          |  |
| 2 🗮                        |          | 0       | Long      | QBE    | Daily        | Yes      | Yes      | on column                 | header                    | 3          |  |
| 7                          |          | U       | Long      | QBE    | Daily        | Yes      | Yes      |                           |                           | - 4        |  |
| 8 🗹                        |          | 0       | Long      | 201    | Daily        | Yes      | Yes      | 23/10/2015                | 15/01/2016                | 1          |  |
| 9                          |          | 0       | Long      | AMP    | Paily        | Yes      | Un_ti    | ck to exclude             | /11/2015                  | 1          |  |
| 10                         |          | 0       | Long      | CBA    | Daily        | 10.      |          |                           | /11/2015                  | 1          |  |
| 11                         |          | 0       | Long      | CBA    | Daily        | Yes      | from     | the simulation            | on /11/2015               | 2          |  |
| 12 🗹                       |          | 0       | Long      | CBA    | Daily        | Yes      |          |                           | /12/2015                  | 3          |  |
| 13 🗹                       |          | 0       | Long      | SUN    | Daily        | Yes      | Yes      | 20/11/2015                | 11/12/2015                | 2 🗸        |  |
| <                          |          |         |           | 100    |              | С.<br>С. | 0        | 00 H 4 1004 F             | 07 HH 1001 F              | >          |  |
| Star                       | it Entry | Date    | 12/10/201 | 5 🔻    | Stop Entry D | ate      | 10/10/20 | 16 💌 1 <u>80 trades s</u> | elected from a total of 1 | 80 trades  |  |
|                            |          |         |           |        |              |          |          | See                       | e the User                | Manual     |  |
| Change date range (np132 / |          |         |           |        |              |          |          |                           |                           |            |  |
|                            |          |         |           |        |              |          |          |                           |                           |            |  |
|                            |          |         |           |        | to displa    | ау       |          |                           | for discuse               | sion       |  |

#### 6. Review Trade Parameters

#### Note many parameters, and preferences

| 🎫 Trade Parameters                                                                                                    |                                                                                                    |
|----------------------------------------------------------------------------------------------------|----------------------------------------------------------------------------------------------------|
| <u>Trade Parameters</u> <u>Preferences</u>                                                                                                    | More Features                                                                                                    |
| Position Size Model     Equal Dollar Units     Equal Percent Dollar Units     Fixed Dollar Risk     Fixed Percent Risk     Fixed Dollar Kolatility | Trade Parameters (Stocks)         Initial Trading Capital       Transaction Cost (each way)         \$50000.00       \$0.000         Portfolio Limit       Margin Requirement         100.00%       100.00% |
| <ul> <li>Fixed Percent Volatility</li> <li>Fixed Percent Volatility</li> <li>Pyramid Profits</li> <li>Pyramid Trades</li> </ul>                    | Total Maximum Open Positions     Magnify Position Size(and Risk) according to Margin Requirement       Maximum allowable daily orders     Margin Requirement Interest Rate Long Trades (Debit)              |
| <ul> <li>Simulation Type</li> <li>Portfolio Simulation</li> <li>Portfolio Simulation (Ignore Dates)</li> <li>Basket test</li> </ul>                | Parameters - Equal Dollar Units     0.0000%       Capital per Trade     Short Trades (Credit)       \$5000.00     0.0000%                                                                                   |
| S                                                                                                    | ee the User Manual (pp144-161)<br>for discussion                                                                                                    |

#### 7. Start Simulation

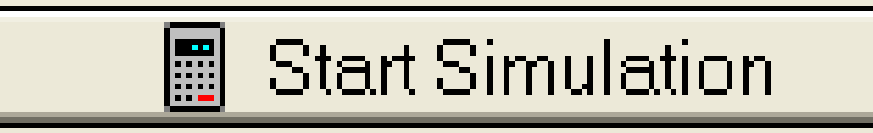

- Now run a TradeSim "simulation".
- The result is several more screens of info:
  - Trade Database Manager view
  - Trade Simulation report
  - Trade Statistics Table and graphs
  - –Various Equity Charts...

#### 8. Review simulation results

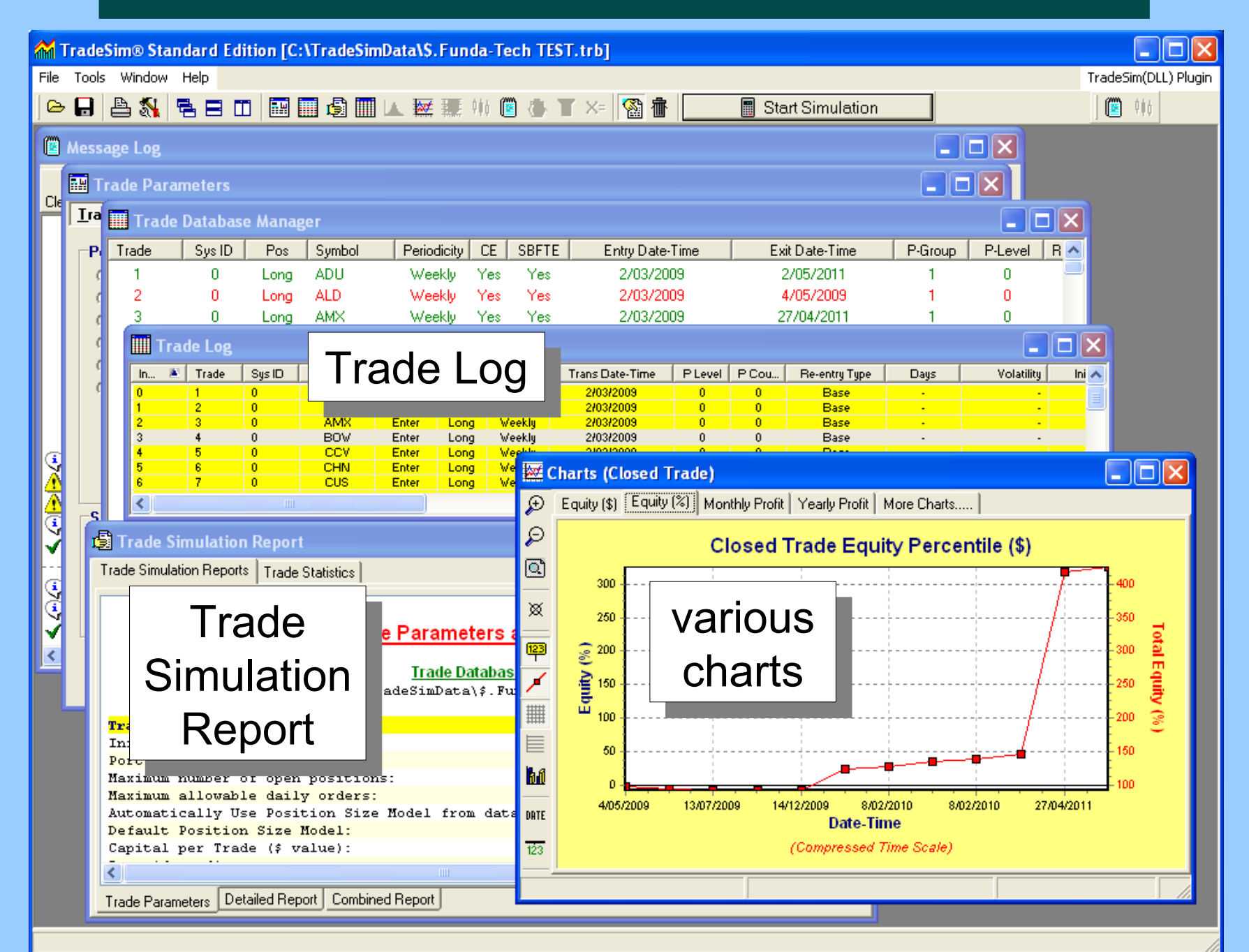

### TradeSim — tips #1

TradeSim toolbar options to more easily navigate the displayed windows:

- Cascade windows
- Tile windows horizontally, or vertically

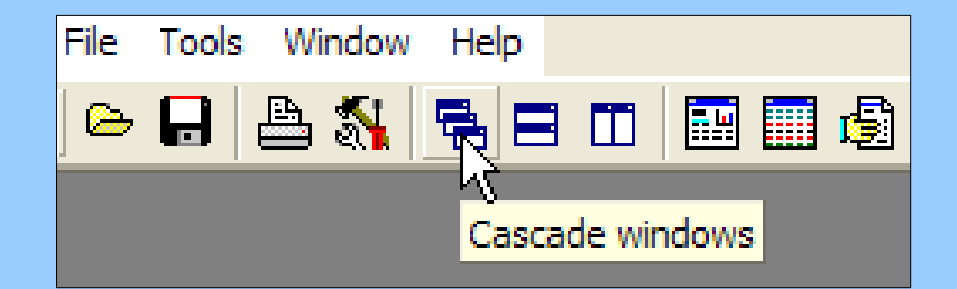

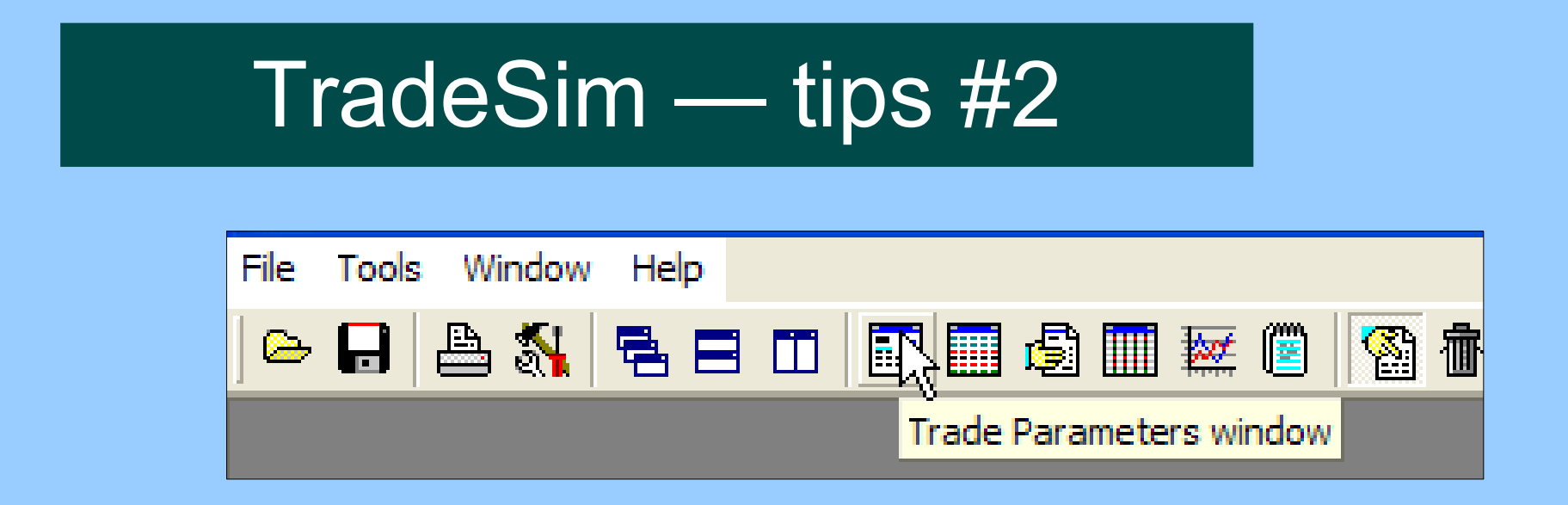

Several toolbar buttons to jump to:

- Trade Parameters window
- Trade Database window
- Simulation Report window
- Trade Log window

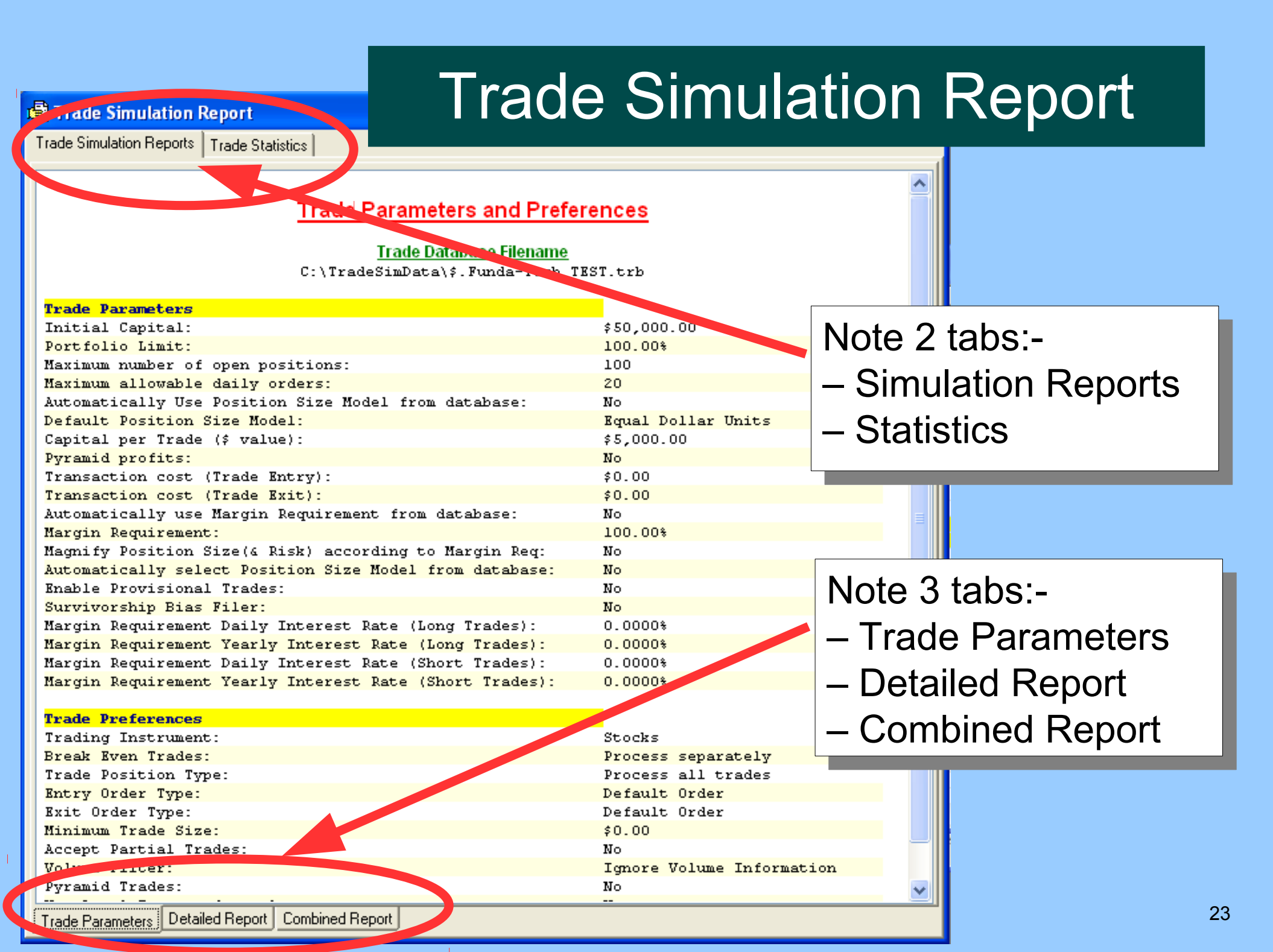

#### Trade Statistics Table

Note tabs and many columns

#### di B rade Simulation Report

Τı

Tra

| ade Simula                                                                  | ition Reports I ra | ade Statistics  |                 |                   |                |                |                |                  |                |      |  |  |
|-----------------------------------------------------------------------------|--------------------|-----------------|-----------------|-------------------|----------------|----------------|----------------|------------------|----------------|------|--|--|
| ade Statistics Table Security Profit Distribution Trade Profit Distribution |                    |                 |                 |                   |                |                |                |                  |                |      |  |  |
| vm 🖹                                                                        | Total Profit       | Min Profit (\$) | Avg Profit (\$) | Max Profil (\$)   | Min Profit (%) | Avg Profit (%) | Max Profit (%) | Number of Trades | Winning Trades | ->P∈ |  |  |
| DU                                                                          | \$3,507.42         | \$3,507.42      | \$3,507.42      | <b>↓</b> 3,507.42 | 70.15%         | 70.15%         | 70.15%         | 1                | 1              | 100  |  |  |
| LD                                                                          |                    | -\$1,470,50     | A4, 11-0.0U     | -\$1,470.50       | -29.41%        | -29.41%        | -29.41%        | 1                | 0              | 0    |  |  |
| MX                                                                          | \$136,009.36       | \$136,009.36    | \$136,009.36    | \$136,009.36      | 2720.00%       | 2720.00%       | 2720.00%       | 1                | 1              | 100  |  |  |
| OQ                                                                          | \$245.06           | \$245.06        | \$245.06        | \$245.06          | 4.91%          | 4.91%          | 4.91%          | 1                | 1              | 100  |  |  |
| 0W                                                                          | \$2,080.41         | \$2,080.41      | \$2,080.41      | \$2,080.41        | 41.61%         | 41.61%         | 41.61%         | 1                | 1              | 100  |  |  |
| CV                                                                          | \$3,984.37         | \$3,984.37      | \$3,984.37      | \$3,984.37        | 79.69%         | 79.69%         | 79.69%         | 1                | 1              | 100  |  |  |
| HN                                                                          | \$15,715.38        | \$15,715.38     | \$15,715.38     | \$15,715.38       | 314.30%        | 314.30%        | 314.30%        | 1                | 1              | 100  |  |  |
| US                                                                          | \$3,482.79         | \$3,482.79      | \$3,482.79      | \$3,482.79        | 69.68%         | 69.68%         | 69.68%         | 1                | 1              | 100  |  |  |
| MG                                                                          | -\$1,249.98        | -\$1,249.98     | -\$1,249.98     | -\$1,249.98       | -25.00%        | -25.00%        | -25.00%        | 1                | 0              | 0    |  |  |
| OM                                                                          | -\$980.00          | 4000.00         | #000.00         | <b>*000.00</b>    | -19.60%        | -19.60%        | -19.60%        | 1                | 0              | 0    |  |  |
| RA                                                                          | \$1,833.26         | Conr            | o cort          | oliok             | 36.67%         | 36.67%         | 36.67%         | 1                | 1              | 100  |  |  |
| RU                                                                          | -\$375.00          | Carrie          |                 |                   | -7.50%         | -7.50%         | -7.50%         | 1                | 0              | 0    |  |  |
|                                                                             |                    | on co           | lumn h          | neader            |                |                |                |                  |                |      |  |  |
|                                                                             |                    |                 |                 |                   |                |                |                |                  |                |      |  |  |

See the User Manual (pp172-179) for discussion

#### Trade Statistics — Security...

| 👼 Tra    | de Simulatio                                                                  | n Report    |               |                |               |            |              |               |              |                |             |            |         |  |
|----------|-------------------------------------------------------------------------------|-------------|---------------|----------------|---------------|------------|--------------|---------------|--------------|----------------|-------------|------------|---------|--|
| Trade S  | Trade Simulation Reports Trade Statistics                                     |             |               |                |               |            |              |               |              |                |             |            |         |  |
| Trade    | Trade Statistics Table Security Profit Distribution Trade Profit Distribution |             |               |                |               |            |              |               |              |                |             |            |         |  |
| e<br>Q   | T                                                                             |             |               | ;              | Net Pro       | ofit vers  | us Secu      | rity (\$)     |              |                |             |            | _       |  |
| <u>_</u> | 2,600                                                                         |             |               |                |               |            |              |               |              |                |             | -          |         |  |
| 61       | 2,400                                                                         |             |               |                |               |            |              |               | <br> <br>    |                |             |            |         |  |
|          | 2,200                                                                         |             |               |                |               |            |              |               |              |                |             |            |         |  |
|          | 1.800                                                                         |             |               |                | ,<br>,        |            |              |               |              |                |             |            |         |  |
|          | 8 1,600                                                                       |             |               |                |               |            |              |               |              |                |             | -          |         |  |
|          | 5 1,400                                                                       |             |               |                |               |            |              |               |              |                |             | -          |         |  |
|          | a 1,200                                                                       |             | · L           | ·              | L             |            |              |               |              | <br>I<br>I     |             | -          |         |  |
|          | Ž 1,000                                                                       |             |               |                | ,<br>,<br>,   |            |              |               |              |                |             |            |         |  |
|          | - 1 - 008                                                                     |             |               |                | ,<br>,<br>,   |            |              |               |              |                |             | -          |         |  |
|          | 400                                                                           |             |               |                |               |            |              |               |              |                |             | -          |         |  |
|          | 200                                                                           |             |               |                |               |            |              |               |              |                |             | -          |         |  |
|          | 0 \$                                                                          |             |               |                |               |            |              |               |              |                |             |            | 7       |  |
|          |                                                                               | ALD         | DMG<br>MOG    | NRU            | 800           | DRA        | BOW          | cus           | ADU          | ζ.             | CHN         | AMX        |         |  |
|          |                                                                               |             |               |                |               | S          | security     |               |              |                |             |            |         |  |
|          |                                                                               |             | Min           | imum (%) Net   | Profit 🔽      | Averag     | e (%) Net Pr | ofit 🔲 📒      | Maximum ('   | %) Net Profit  |             |            |         |  |
| Symbo    | ol 🔋 Total Profi                                                              | t 🛎 🛛 Min P | Profit (\$) A | vg Profit (\$) | Max Profit (: | \$) Min Pr | ofit (%) 🛛 A | vg Profit (%) | Max Profit ( | X) Number of 1 | Frades Vinn | ing Trades | ->Perci |  |
| 1        |                                                                               |             |               |                |               |            |              |               |              |                |             |            | 2       |  |

#### Trade Log

#### • Lists all entry and exit trades

.

| Т  | rade | Log    |                       |                       |          |            |             |                      |           |                          |            |                       |           |              |                            |                  |               |
|----|------|--------|-----------------------|-----------------------|----------|------------|-------------|----------------------|-----------|--------------------------|------------|-----------------------|-----------|--------------|----------------------------|------------------|---------------|
| In | 🛎 Ti | rade S | ys ID                 | Symbol                | Status   | Pos        | Periodi     | Trans                | Date-Time | PLeve                    | I P Cou    | Re-en                 | itry Type | Days         | Volatility                 | Initial Sto      |               |
| 0  | 1    | 0      |                       | ADU                   | Enter    | Long       | Weekly      | 2/0                  | 3/2009    | 0                        | 0          | В                     | ase       | -            | -                          | \$0.18           |               |
| 1  | 2    | 0      |                       | ALD                   | Enter    | Long       | Weekly      | 270                  | 3/2009    | 0                        | 0          | B                     | lase      | -            | -                          | \$0.25           |               |
| 2  | 3    | 0      |                       | AMX                   | Enter    | Long       | Weekly      | 2/0                  | 3/2009    | 0                        | 0          | B                     | ase       | -            | -                          | \$0.05           |               |
| 3  | 4    | 0      |                       | BOV                   | Enter    | Long       | Weekly      | 2/0                  | 372009    | 0                        | 0          | В                     | ase       | -            | -                          | \$0.23           |               |
| 4  | 5    | 0      |                       | CCV                   | Enter    | Long       | Weekly      | 2/0                  | 3/2009    | 0                        | 0          | В                     | ase       | -            | -                          | \$0.24           |               |
| 5  | 6    | 0      |                       | CHN                   | Enter    | Long       | Weekly      | 270                  | 3/2009    | 0                        | 0          | В                     | ase       | -            | · ·                        | \$0.08           |               |
| 7  | ( (  | U      |                       | LUS                   | Enter    | Long       | Weekiu      | 240                  | 1372009   |                          | U          | В                     | ase       | -            | -                          | \$1.10           |               |
| 8  | ШТ   | rade L | og                    |                       |          |            |             |                      |           |                          |            |                       |           |              |                            |                  |               |
| 9  | ŝize | Po     | sition Valu           | e PS Stat             | Profit S | Status     | Gross Trade | Profi                | Net Trade | Profit(\$)               | Gross Trad | e Profi               | Net Trad  | le Profit(%) | Total Profit               | Total Profit (%) | Total Capital |
| 10 |      |        | \$4,999.6             | 1 Normal              | -        |            |             | -                    |           | -                        |            | -                     |           | -            | -                          | -                | \$50,000.00   |
| 12 |      |        | \$4,999.7             | 0 Normal              | -        |            |             | -                    |           | -                        |            | -                     |           |              |                            | -                | \$50,000.00   |
| 13 |      |        | \$4,999.9             | 3 Normal              | -        |            |             | -                    |           | $\mathbf{\circ}$         | 11         |                       |           | N 4          |                            | -                | \$50,000.00   |
| 14 |      |        | \$4,999.7             | 0 Normal              | -        |            |             | -                    |           | Se                       | e tr       | ne t                  | Jsei      | r Mai        | nual                       | -                | \$50,000.00   |
| 15 |      |        | \$5,000.0             | 0 Normal              | -        |            |             | •                    |           |                          |            |                       |           |              | IIIIII                     | · ·              | \$50,000.00   |
| 16 |      |        | \$4,333.3<br>#4,000 E | 91 Normal<br>9 Normal |          |            |             |                      |           |                          | 1.         | -n1                   | 70        | 100\         |                            | · ·              | \$50,000.00   |
| 17 |      |        | 0.000,44<br>0.000 k   | 4 Normal              |          |            |             |                      |           |                          |            | JD I                  | 19-       | 100)         |                            | •                | \$50,000.00   |
| 18 |      |        | \$5,000.0             | 0 Normal              |          |            |             |                      |           |                          |            | •                     |           | /            |                            |                  | \$50,000.00   |
| 19 |      |        | \$4,999.8             | 0 Normal              | -        |            |             |                      |           |                          | f∩         | r di                  |           | eeinr        | า                          |                  | \$50,000,00   |
| 20 |      |        |                       |                       | LOS      | 3S         | -\$         | 1,470.50             |           |                          | IU         |                       | SUU       | 33101        | I                          | -2.94 %          | \$48,529,50   |
| 21 |      |        |                       |                       | LOS      | SS         | -           | \$980.00             |           | -                        |            |                       |           |              |                            | -4.90 %          | \$47,549.50   |
| 22 |      |        |                       |                       | LOS      | SS         | -\$         | 1,249.98             | -4        | \$1,249.98               | -2         | 5.0000 %              |           | -25.0000 %   | -\$3,700.48                | -7.40 %          | \$46,299.52   |
| 23 |      |        | \$4,994.7             | 3 Normal              | -        |            |             | -                    |           | -                        |            | -                     |           | -            | -                          | -                | \$46,299.52   |
|    |      |        | \$5,000.0             | 0 Normal              | -        |            |             | -                    |           | -                        |            | -                     |           | -            | -                          | -                | \$46,299.52   |
|    |      |        |                       | • •                   | GA       | IN         |             | \$245.06             |           | \$245.06                 |            | 4.9065 %              |           | 4.9065 %     | -\$3,455.42                | -6.91%           | \$46,544.58   |
|    |      |        |                       |                       | LOS      | SS         |             | \$375.00             |           | -\$375.00                | -          | 7.5000 %              |           | -7.5000 %    | -\$3,830.42                | -7.66 %          | \$46,169.58   |
| <  |      |        |                       |                       | GA GA    | IN         | \$1         | 5,715.38             | \$        | 15,715.38                | 3          | 14.3134 %             |           | 314.3134 %   | \$11,884.96                | 23.11%           | \$61,884.96   |
|    |      |        |                       |                       | GA       | IN I       | \$          | 1,833.26             |           | \$1,833.26               | 3          | 6.6667 %              |           | 36.6667 %    | \$13,718.22                | 27.44 %          | \$63,718.22   |
|    |      |        |                       |                       | GA<br>GA | ini<br>INI | \$.         | 2,982.73             | 4         | \$2,982.73               | 6          | 3.6767 %<br>41.6107 % |           | 41,6107 %    | \$17,201.01                | 39,90 %          | \$67,201.01   |
|    |      |        |                       |                       | GA       | ini<br>INI | 4           | 2,000.41             |           | \$2,000.41<br>\$2,994.27 | 7          | 9.6975 •/             |           | 79.6975 -/   | \$13,201.42<br>\$23,265,79 | 46.53 %          | \$03,201.42   |
|    |      |        |                       |                       | GA<br>GA | IN         | \$120       | 6,009,36<br>6,009,36 | 4<br>(*12 | 36,009,36                | 272        | 0.2247 2              | 2         | 720 2247 %   | \$159 275 15               | 318 55 1/        | \$209,205,75  |
|    |      |        |                       |                       | GA       | IN         | \$          | 3 507 42             | 3         | 3 507 42                 | 7          | 0.1538 %              | -         | 70 1538 %    | \$162,782,57               | 325.57 %         | \$212,782,57  |
|    |      |        |                       |                       |          |            |             |                      |           | - protition              |            |                       |           |              | de result des de la        | 520.0174         |               |
|    |      |        |                       |                       |          |            |             |                      |           |                          |            |                       |           |              |                            |                  |               |
|    |      |        |                       |                       |          |            |             |                      |           |                          |            |                       |           |              |                            |                  |               |
|    |      |        |                       |                       |          |            |             |                      |           |                          |            |                       |           |              |                            |                  |               |

#### Equity Chart — Dollars \$

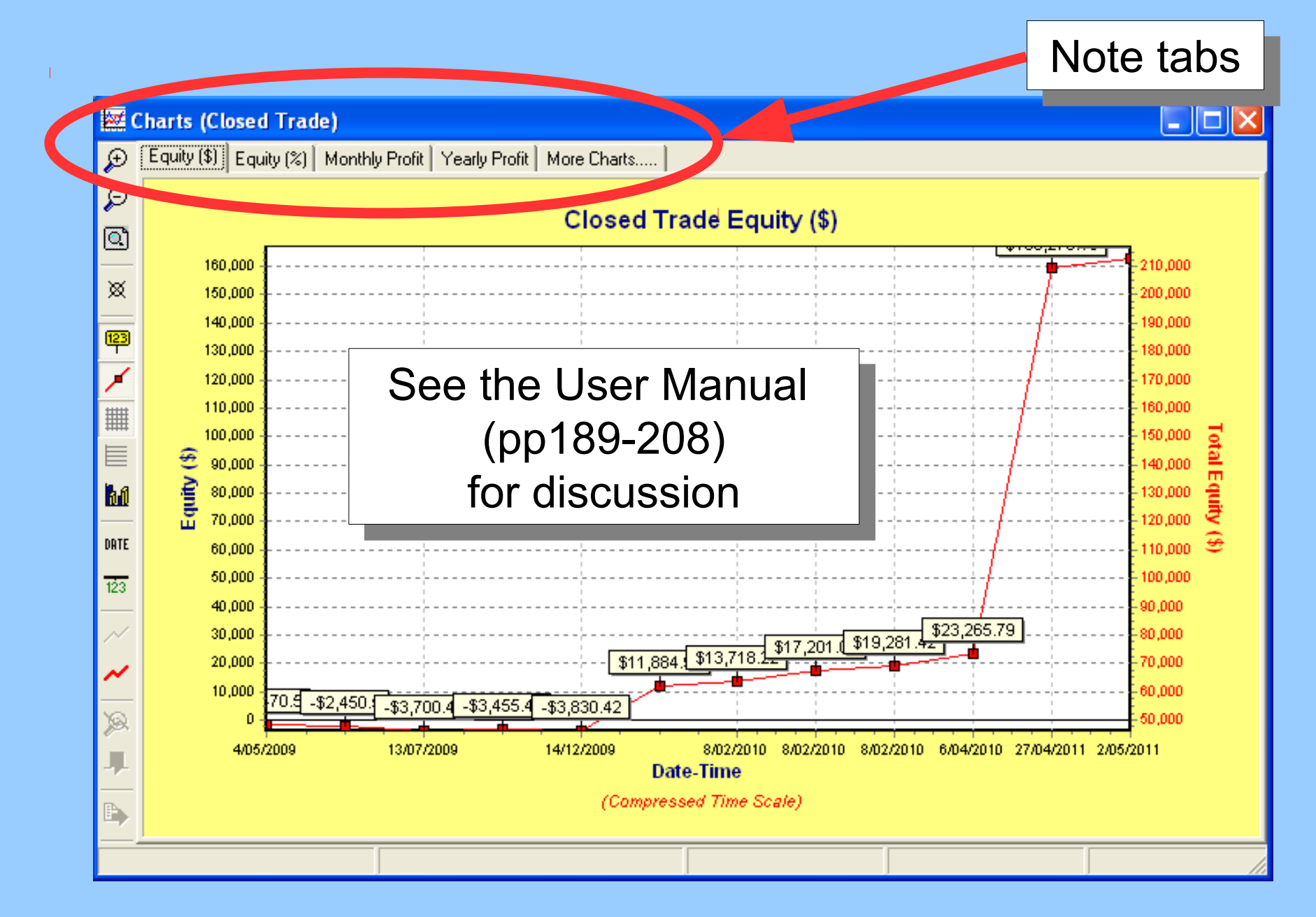

## Equity — Percentage %

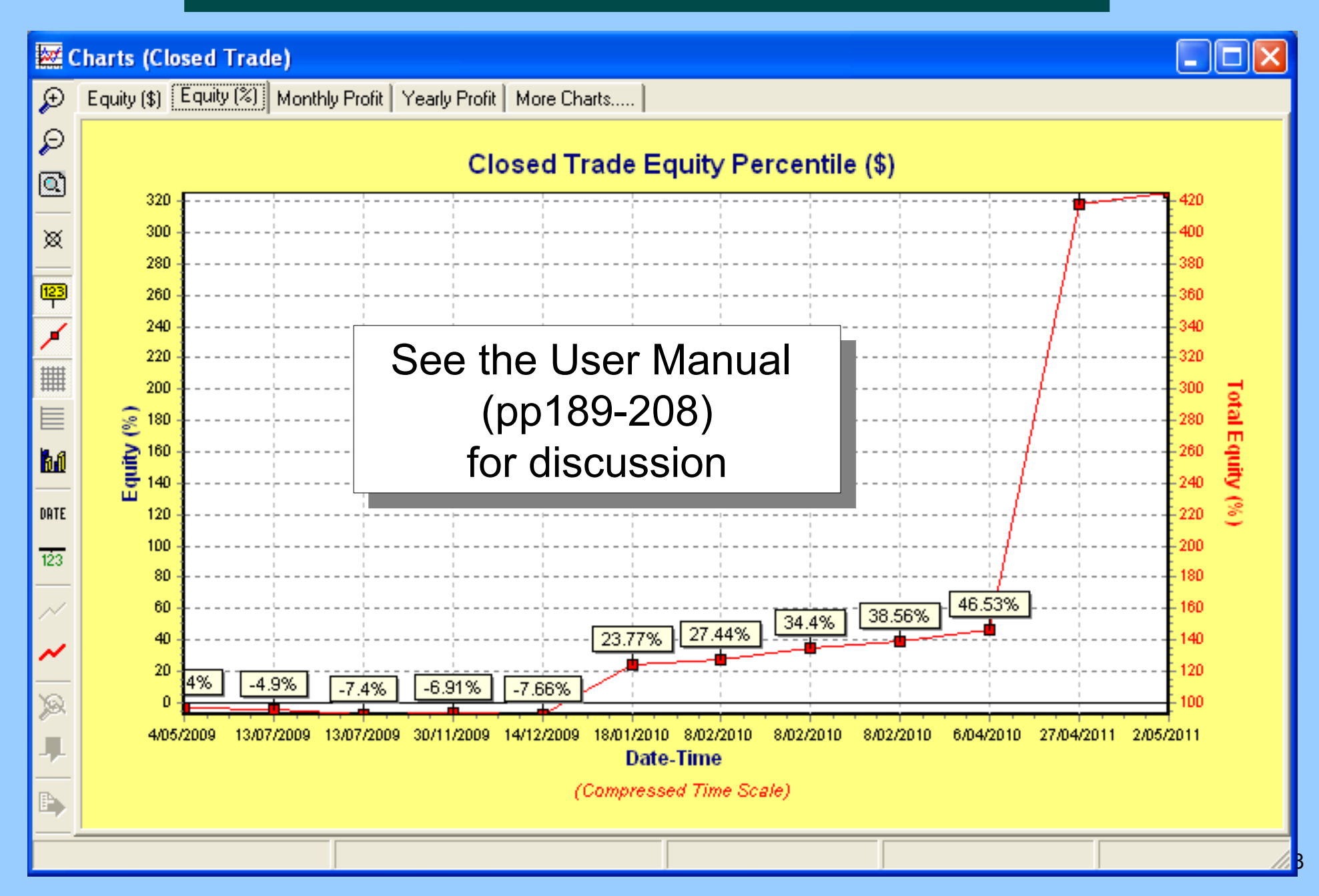

#### Caveats

This example is over-simplified, and has ignored:

- Brokerage
- Testing different time periods and market conditions
- Survivorship Bias (securities that were in the target group in the past, but are no longer)
- Possible optimisation (of trade parameters)

#### More information?

- Tutorial guides (pdf), videos, etc.
- Robert's web site: <u>www.robertbrain.com/bullcharts/</u>
- The official web site: <u>www.compuvision.com.au</u>
- Pricing (time unlimited versions): Standard edition — \$198
   Professional edition — \$484
   Enterprise edition — \$1,520

#### TradeSim — more help

Current version 6.7.7 (build 769)\* A number of materials are available:

- "Users Guide" (299 pages)
- Quick Start Tutorial guide (21 pages)
- Several focused docs on various topics

http://www.compuvision.com.au/Articles.htm

Note: Some documentation refers mostly to MetaStock; but is still relevant to BullCharts.

\* as at October 2016

#### Questions / Discussions?

#### The End